## Instalação do Zotero

1 – Visite o endereço <u>https://www.zotero.org</u> e escolha Download. O software é livre e gratuito e encontra-se disponível para Windows, Linux, Mac OS. Surge uma página semelhante à seguinte.

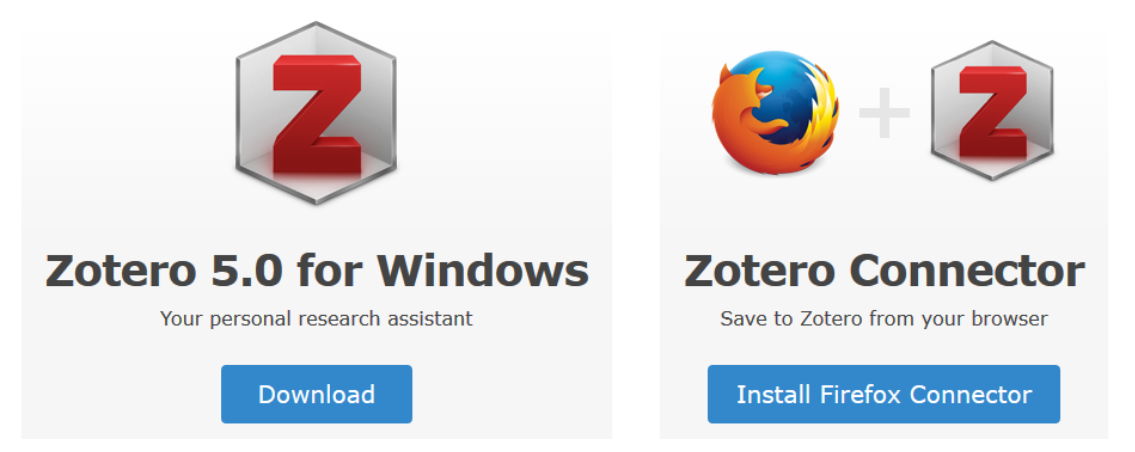

O nome do sistema operativo apresentado do lado esquerdo poderá ser diferente daquele mostrado na imagem e o nome do Connector do lado direito também, dependendo da plataforma que está a utilizar para visitar a página.

2 – Escolha, para já, **Download do lado esquerdo** para descarregar a aplicação e em seguida instale-a utilizando as opções padrão.

3 – No final da instalação **inicie o Zotero e deixe-o em funcionamento**, verá algo semelhante à imagem abaixo:

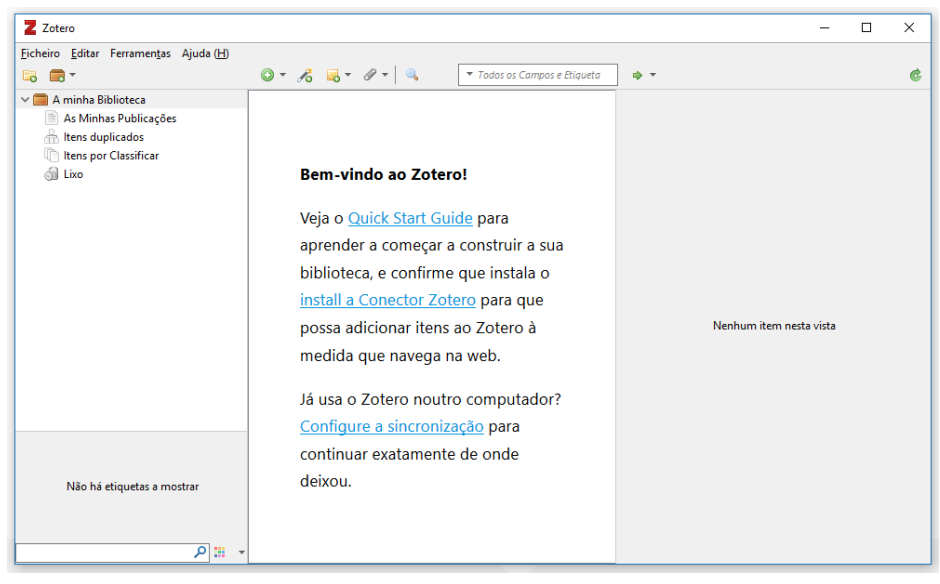

4 – Vamos agora instalar as extensões que interligam os programas que costuma utilizar para navegar na Internet como o Firefox/Chrome/Safari com o Zotero, o que completerá a instalação. Para isso visite novamente <u>https://www.zotero.org</u> e escolha Download. Escolha, **do lado direito "Install X Connector"**, onde X poderá ser Firefox/Chrome/Safari dependendo do navegador que está a utilizar para aceder à página.

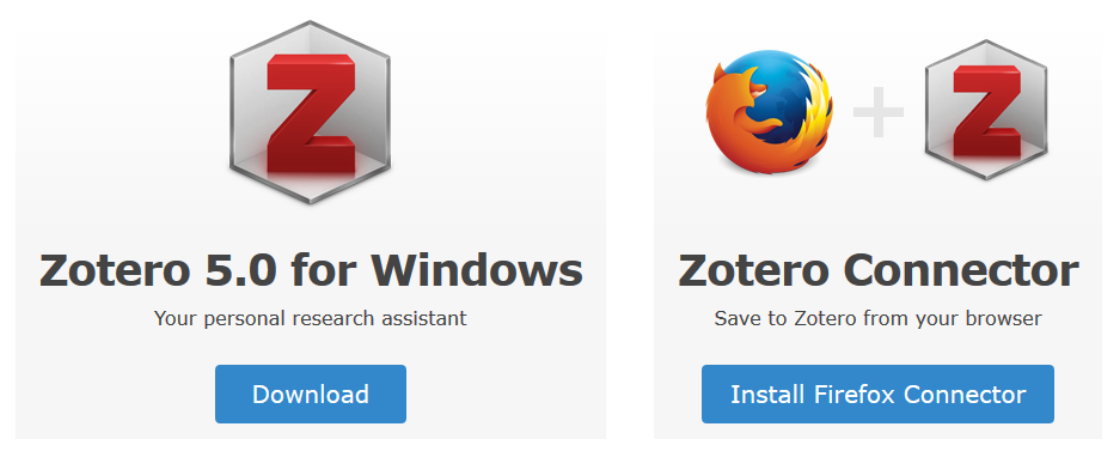

Repita o passo 4 se desejar instalar o Connector noutro navegador.

Nota: se surgirem avisos sobre permissões durante a instalação, tal como aquele apresentado abaixo, escolha Permitir/Adicionar.

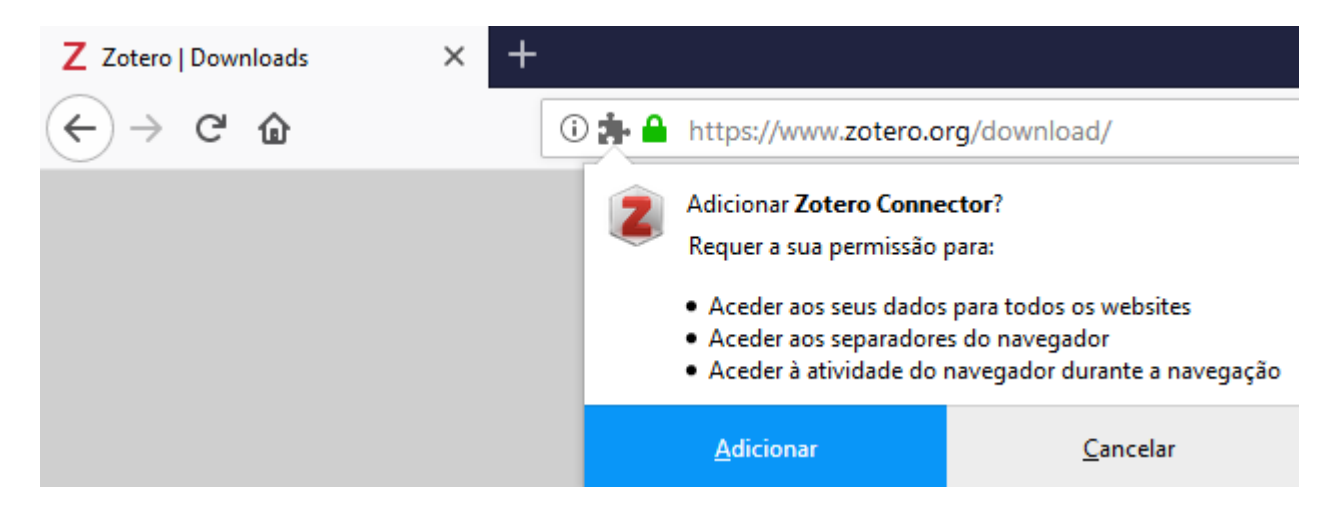

5 – Verifique se o Connector ficou bem instalado.

Em Firefox deverá aparecer o símbolo assinalado ou um Z no seu lugar:

| Z Zotero   Download | s × +                          |                 | - 🗆 ×       |
|---------------------|--------------------------------|-----------------|-------------|
| ← → ♂ ଢ             | i A https://www.zotero.org/dow | 🗵 🗘 🔍 Pesquisar | II\ 🧈 🗊 🗎 Ξ |
|                     |                                |                 | Î           |

Em Google Chrome deverá aparecer o símbolo assinalado ou um Z no seu lugar:

| 🚡 Zotero Connector - Chrome Web 🗙 🕂 |                | _ |   | × |
|-------------------------------------|----------------|---|---|---|
| ← → C                               | $\dot{\Delta}$ |   | θ | : |
|                                     |                |   |   |   |